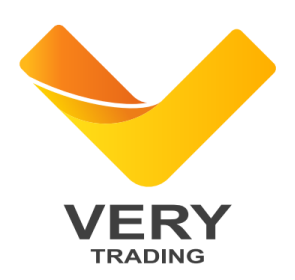

# 简易网( 文锐CA 网上办理平台) 新办、更新、变更

# 使用手册

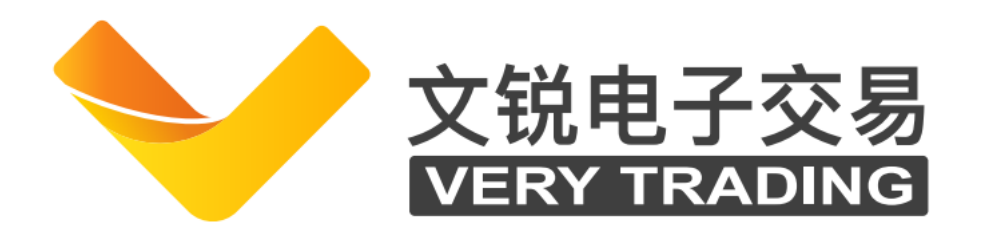

甘肃文锐电子交易网络有限公司

| 1、 | 浏览器要求                | . 3 |
|----|----------------------|-----|
| 2、 | 用户登录                 | . 3 |
| 3, | 证书新办                 | . 5 |
| ç  | 3.1、企业证书申请           | . 5 |
| 3  | .1.1、企业证书申请材料        | 7   |
|    | 3.2、个人证书申请材料         | . 9 |
|    | 3.3、订单查询             | 10  |
| 4、 | 驱动下载                 | 12  |
| 5、 | 证书更新                 | 13  |
| Ę  | 5.1、提交订单             | 13  |
| Ę  | 5.2、下载驱动             | 14  |
| Ę  | 5.3、制作证书             | 15  |
| 6, | 证书变更                 | 20  |
| 6  | 5.1、主体信息检测           | 20  |
| 6  | .1.1、企业名称变更          | 21  |
| 6  | .1.2、法人信息变更          | 22  |
| 6  | .1.3、签章变更(变更、添加电子签章) | 22  |
| 6  | 5.2、证书变更制作流程         | 23  |
| 6  | .2.1.下载驱动:           | 23  |
| 6  | .2.2、变更证书制作:         | 23  |
| 7、 | 发票申请                 | 28  |

## 目录

## 1、浏览器要求

数字证书更新或者变更需要使用IE11以上浏览器,证书新办可使用360 安全浏览器进行操作。

## 2、用户登录

交易主体(法人机构或自然人)登录甘肃省公共资源交易主体共享平台 (http://101.37.134.104/),点击左侧导航栏【用户及证书办理】,【交 易平台证书办理】或者【药品平台证书办理】,如图:

| 日期省公共        | 1週交易主体共享平台<br>周期学校 (CA) 互()N学平台 |                   |                    |      |                  |              |
|--------------|---------------------------------|-------------------|--------------------|------|------------------|--------------|
| 分人中心         | 倄 首页 > 用户总宽                     |                   |                    |      |                  |              |
| 🗘 企业信息 🛛 🗸   | 田内谷城                            |                   |                    |      |                  |              |
| - 公共资源交易主体信息 | 用尸忌克                            |                   |                    |      |                  |              |
| 医药采购用户主体信息   | Q、输入时自动搜索本页,回车                  | 要素全部              |                    |      |                  |              |
| 用户及证书办理      | ■ 公共资源交易主体用户                    |                   |                    |      |                  |              |
| 我的证书         | 登录名                             | 用户类型    手机号       | 最后登录时间             | 登录次数 | 操作               |              |
|              | 186.1151517                     | 企业管理员 13000151517 | 2021/11/4 10:15:59 | 1062 | 田 交易平台证书办理 田 修改用 | 户名 田 绑定招投标证书 |
|              |                                 |                   |                    |      |                  |              |
|              | ■ 医药用户                          |                   |                    |      |                  |              |
|              |                                 | 用户名               | 用户类型               |      | 角色               | 操作           |

点击进入【甘肃文锐一简易网数字证书办理平台】,如图:

|                                  |                |                      |  | C. Thingson                  |
|----------------------------------|----------------|----------------------|--|------------------------------|
| 6 11.000                         | -              | 证书70理平台选择 ×          |  |                              |
| ◆ 全球信息 ~                         |                | 洪场山中山田平台             |  | 利问题会致一                       |
| 公共资源交易主体信息                       |                | 201+UKEYS71±+-D      |  |                              |
| CONTRACTOR Q MANIGUEERIT, HARRES |                |                      |  |                              |
| ・用户及证书の理                         | 篇 公共资源支息主体用户   | 日東又現一同剧网数学进书仍埋半台     |  |                              |
| 我的证书                             | 日 教授名 用        | 成兴数字证书服务系统中工国际证书办理平台 |  | 10/F                         |
|                                  | 18693151517 @4 | 金润数字证书办理平台           |  | И оптальной И малла И маллан |

## 授权并登录进入证书办理平台申请界面,如图:

| 🔷 简易网                                                  | 数字证书服务 订单中心                                                                                                    | ٤                    |
|--------------------------------------------------------|----------------------------------------------------------------------------------------------------|----------------------|
| 18193994200<br>武統所所有限责任公司                              | iuta新办 >     iutabushi >                                                                                            | € ↓ 证书变更 >           |
| <ul> <li>図 证书办理</li> <li>我的申请</li> <li>证书新办</li> </ul> | 近书注销及补办 >     「美 发票申请 >                                                                                             | < #7員Ⅰ ◆             |
| 证书更新                                                   | 新办须知                                                                                                    |                      |
| 证书绑定                                                   | 新办数字证书所需资料: ▶ 1、经办人身份证正反面盖章<br>线上。线下动理所需资料一致 ▶ 2、企业授权委托书 [下载授权委托书]                                                  |                      |
| 注销及补办                                                  | <ul> <li>3、个人授权委托书【下数授权委托书】</li> <li>4 数字(正共体)(24)「予約(42)】</li> </ul>                                               |                      |
| 修改UKEY密码                                               | <ul> <li>3. 成为 正 100 成 12 (+ 2001 × 01)</li> <li>3. 成权书请上传加蓝公室的扫描作, 手机或者相机拍照上传无效; ② 请控制每张扫描图片大小在20M以内; ③</li> </ul> | )圈片仅限PNG、JPG、JPEG格式。 |
| 帮助中心                                                   |                                                                                                    |                      |
| 证书订单管理 >                                               |                                                                                                    |                      |
| 订单查询                                                   |                                                                                                    |                      |
| 合并开票                                                   |                                                                                                    |                      |

## 3、证书新办

#### 3.1、企业证书申请

点击【证书新办】,进入证书新办页面填写相关信息后点击【提交】,进入 到信息确认页面,确认申请信息,选择所需的配送方式点击【确认支付】进入 支付流程,如图:

| 🔷 简易网                     | 数字证书服务 订单中心                                                                             | <b>.</b>              |
|---------------------------|-----------------------------------------------------------------------------------------|-----------------------|
| 18193994200<br>武都納納有限责任公司 | 证书新办 >     证书新办 >     证书更新 >                                                            | <b>正</b> 求变更 >        |
| 证书办理     >       我的申请     | び お注 絹 及 补办 →      送      发 栗 申请 →                                                      | <b>注</b> I具下载 >       |
| 证书更新                      | 新办须知                                                                                    |                       |
| 证书变更<br>证书绑定              | 新办数字证书所需资料: ▶ 1、经办人身份证正反面盖章<br>様上 様下内理所需用用一分 ▶ 2 へいは知道を任せてご書に知られます。                     |                       |
| 注销及补办                     | <ul> <li>&gt; 3、小人援权委托书【下教授权委托书】     </li> <li>&gt; 4、数字近平地协议书【下教授权委托书】     </li> </ul> |                       |
| 修改UKEY密码                  | 资料要求:<br>① 授权书请上传加盛公寓的扫描件,手机或者相机品稿上作无效: ② 请控制每张扫描图片大小在20M以内; ①                          | ) 图片仅限PNG、JPG、JPEG格式。 |
| 帮助中心                      |                                                                                         |                       |
| 订单查询                      |                                                                                         |                       |
| 合并开票                      |                                                                                         |                       |

|                               | 1 证书申请     |                                                                        |               |
|-------------------------------|------------|------------------------------------------------------------------------|---------------|
| 18193994200                   |            | 温馨提示:本公司默认开具增值祝普通发票的电子发票。                                              |               |
| 武都矫妍有限责任公司                    | * 主体类别:    |                                                                        |               |
| 11 业书办理 2                     | * 证书年限:    | <ul> <li>五年</li> <li>四年</li> <li>三年</li> <li>两年</li> <li>一年</li> </ul> |               |
| 证书新办                          | 收费标准:      | 一、电子印章(企业公章、法人私章、财务章等)选择性导入,收费标准:100;                                  | 元/个           |
| 证书更新                          |            | 二、数字证书收费标准: 200元/个                                                     |               |
| 证书变更                          |            | 三、储存介质收费标准: 150元/个                                                     |               |
| 证书绑定                          |            | 四、用户证书申请开户费: 100元/个                                                    |               |
| 注销及补办                         | 推荐人信息      |                                                                        |               |
| 修改UKEY密码                      | 推荐人:       | ○ 杨丹 ○ 范美龄 ○ 王丽娟 ○ 宋承艳 ○ 炸炸 ○ №                                        | 传播商           |
| 帮助中心                          |            | ○ 颜洋魯 ○ 武小兰 ○ 刘蓉 ○ 文非 ○ 宋庭辉 ○ 日                                        | 1999          |
| 世书订单管理                        |            | ○ 赵桂脱 ○ 哈芳 ○ 同立佳 ○ 王华年 ○ 邓安安 ○                                         | 万永艳           |
| 订单查询                          |            | ○ 湾方军 ○ 李锦春                                                            |               |
| 合并开票                          | 证书类型       |                                                                        |               |
|                               | 温馨提示:电子签   | 章有效期与数字证书有效期一致(为保证电子签章正常使用,如证书已过期,请尽快                                  | 完成数字证书更新或读费)。 |
| 💼 🔅                           | 证书1 +      |                                                                        |               |
|                               | 导入签章:      | □ 公章 □ 财务章 □ 法人章 □ 法人手写签字                                              |               |
| 版本号: v2.0<br>更新时间: 2019.12.18 | 目前支持地区:    | 🗹 甘肃省交易局 🗹 兰州市 🗹 嘉峪关市 🗹 金昌市 🗹 白根市                                      | ✓ 天水市         |
| (下载安装驱动 ⊻)                    |            | ☑ 武城市 ☑ 张掖市 ☑ 平涼市 ☑ 酒泉市 ☑ 庆阳市 ☑ 定日                                     | 西市 🗹 脱痢市      |
|                               |            | ✔ 临夏回族自治州 ✔ 甘南藏族自治州                                                    |               |
|                               | 主体基本信息     |                                                                        |               |
|                               | 温馨提示: 请仔细; | 命认以下主体信息是否正确,以免证书颁发错误。主体信息为空的,需到主体平台约                                  | 维护后才可以提交申请。   |
|                               | * 企业名称:    |                                                                        |               |
|                               | * 统一信用代码:  |                                                                        |               |
|                               | * 单位地址:    | Contractory of Contractory (199                                        |               |
|                               | * 企业法人:    | 2007                                                                   |               |
|                               | * 法人身份证号:  |                                                                        |               |
|                               | 经办人信息      |                                                                        |               |
|                               |            |                                                                        |               |
|                               | * 经办人姓名:   | 请输入经办人姓名                                                               |               |

| * 经办人姓名:   | 请输入经办人姓名   |                   |                                                                                                    |
|------------|------------|-------------------|----------------------------------------------------------------------------------------------------|
| * 经办人身份证号: | 请输入经办人身份证书 | 5                 |                                                                                                    |
| * 经办人邮箱:   | 请输入经办人邮箱   |                   |                                                                                                    |
| * 经办人电话:   | 请输入经办人电话   |                   |                                                                                                    |
|            |            |                   |                                                                                                    |
| 申请材料       |            |                   |                                                                                                    |
|            | 温馨提示:      | 请上传授权委托书扫描件原件,请勿割 | <b>图或</b> 拍照。                                                                                                    |
|            |            |                   |                                                                                                    |
| * 经办人身份证:  | 上传文件       | 查看示例 0            |                                                                                                    |
| * 企业授权委托书: | 上传文件       | 上 下载模版 查看示例       | <ol> <li>1、请上传规墨公学的计描件, 步利或者相利扣照上传无效;</li> <li>2. 图像不得旋转或扭曲,证件必须四角齐全, 字迹清晰, 无反光;</li> <li>3、请控制每张扫描图片大小在20M以内;</li> <li>4. 图片仅限PNG, JPG, JPEG格式;</li> </ol> |
| * 数字证书协议书: | 上传文件       | ▲ 下载模版 查看示例 ●     |                                                                                                    |
|            |            |                   |                                                                                                    |
|            |            | 提交                |                                                                                                    |

3.1.1、企业证书申请材料

按照要求上传文件,模板自行下载,所传文件必须加盖企业鲜章,如图:

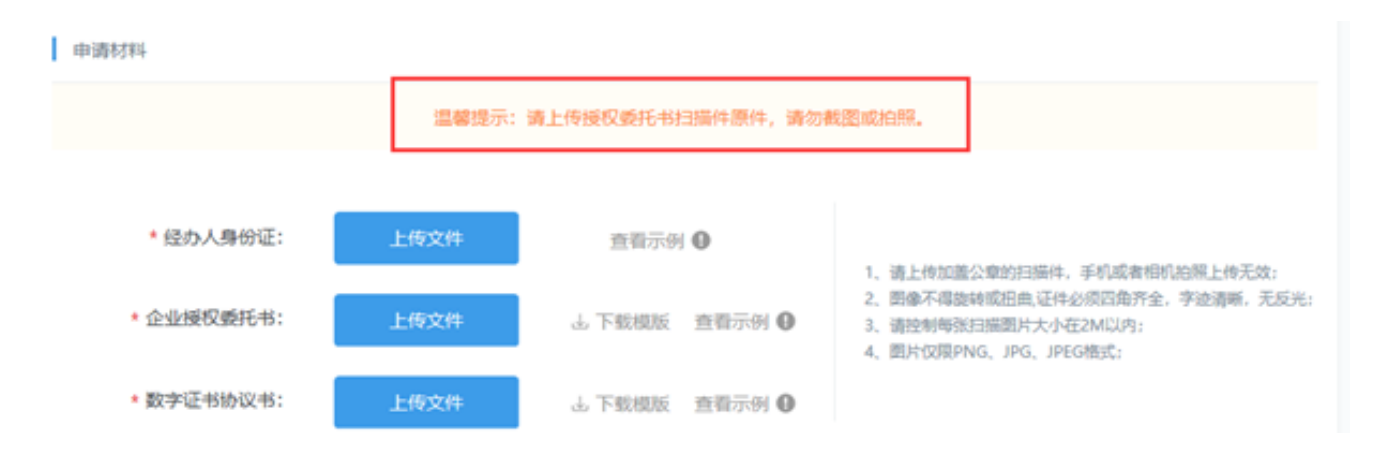

温馨提示:授权书必须扫描上传,裁剪拍照无效!

## 3.2、个人证书申请材料

个人证书申请流程和企业证书申请流程一样,申请个人证书可使用企业账号登录简易网,将"主体类别"选择为"个人"按要求填写所需信息及资料,即可申请,如图所示:

| 🔷 简易网                                                  | 数字证书服务 订单中心                                        |                           | <b>±</b>              |  |
|--------------------------------------------------------|----------------------------------------------------|---------------------------|-----------------------|--|
| 18193994200<br>武都跡所有限责任公司                              | <b>6</b> 证书新办 >                                    | 证书更新 >                    | ■ 正书变更 >              |  |
| <ul> <li>回 证书办理</li> <li>我的申请</li> <li>证书新办</li> </ul> | 证书注销及补办 >                                          | 送 发票申请 >                  | ● 工具下载 >              |  |
| 证书更新                                                   | 新办须知                                               |                           |                       |  |
| 证书绑定                                                   | 新办数字证书所需资料: ▶ 1、经办人身份证<br>线上、线下办理新署资料→数 ▶ 2、企业授权委托 | EIE反面盖章<br>6书【下载授权委托书】    |                       |  |
| 注销及补办                                                  | <ul> <li>▶ 3、个人授权委托</li> <li>▶ 4、数字证书协议</li> </ul> | 6书【下载授权委托书】<br>2书【下载协议书】  |                       |  |
| 修成UKEY密码<br>帮助中心                                       | 资料要求:<br>① 授权书请上传加盖公室的扫描件,手机或者相机拍照上作               | 专无效; ② 请控制每张扫描图片大小在20M以内; | ③ 图片仅限PNG、JPG、JPEG格式。 |  |
| 证书订单管理                                                 |                                                    |                           |                       |  |
| 订单查询                                                   |                                                    |                           |                       |  |
| 合并开票                                                   |                                                    |                           |                       |  |

| 🔷 简易网                                                                                                    | 数字证书服务 | } 订单中                  | ò                                                                                                    | 1 |
|----------------------------------------------------------------------------------------------------|--------|------------------------|----------------------------------------------------------------------------------------------------|---|
| 2<br>18693151517<br>测试勿点                                                                                                    | 证书申请   | +/+ <del>22</del> Pil. | □審提示:本公司數以开具當直稅普通发票的电子发票。                                                                                                    |   |
| 自 证书业务办理 >                                                                                                    | *      | 主体突韧:<br>正书年限:         | <ul> <li>① 正型</li> <li>● 一年</li> <li>○ 三年</li> <li>○ 两年</li> <li>○ 一年</li> </ul>                                                                                                    |   |
| 证书更新<br>证书变更<br>证书:##完                                                                                                    |        | 收费标准:                  | 一、电子印章 (企业公童、法人私章、财务章等) 选择性导入,收费标准:100元/个<br>二、数字证书收费标准:200元/个<br>三、储存介质收费标准:150元/个                                                                                                    |   |
| 注销及补办修改UKEY密码                                                                                                    | 证书类型   |                        | 四、用户证书申请开户费: 100元/个                                                                                                    |   |
| <ul> <li>■ 证书订单管理</li> <li>●</li> <li>●</li> <li< td=""><td>证书1</td><td>+<br/>导入签章:<br/>前支持地区:</td><td><ul> <li>○ 个人签章 ● 手写签章 ● 其他签章</li> <li>注: 个人签章可以为造价员、项目经理中的任意一个、如素添加其他签章、勾选后在《个人<br/>授权委托书》的其他签章处加高级所需要的章子</li> <li>② 甘肃世交易局 ◎ 兰州市 ◎ 嘉峻关市 ◎ 全昌市 ◎ 白眼市 ◎ 天水市</li> <li>◎ 甘肃世交易局 ◎ 兰州市 ◎ 嘉峻关市 ◎ 全昌市 ◎ 白眼市 ◎ 天水市</li> <li>◎ 武威市 ◎ 张掖市 ◎ 平凉市 ◎ 酒家市 ◎ 庆阳市 ◎ 定西市 ◎ 陇南市</li> <li>◎ 临夏回旋百治州 ◎ 甘南藏族自治州</li> </ul></td><td></td></li<></ul> | 证书1    | +<br>导入签章:<br>前支持地区:   | <ul> <li>○ 个人签章 ● 手写签章 ● 其他签章</li> <li>注: 个人签章可以为造价员、项目经理中的任意一个、如素添加其他签章、勾选后在《个人<br/>授权委托书》的其他签章处加高级所需要的章子</li> <li>② 甘肃世交易局 ◎ 兰州市 ◎ 嘉峻关市 ◎ 全昌市 ◎ 白眼市 ◎ 天水市</li> <li>◎ 甘肃世交易局 ◎ 兰州市 ◎ 嘉峻关市 ◎ 全昌市 ◎ 白眼市 ◎ 天水市</li> <li>◎ 武威市 ◎ 张掖市 ◎ 平凉市 ◎ 酒家市 ◎ 庆阳市 ◎ 定西市 ◎ 陇南市</li> <li>◎ 临夏回旋百治州 ◎ 甘南藏族自治州</li> </ul> |   |

## 3.3、订单查询

支付成功后点击系统左侧【证书订单管理】订单查询查看订单状态,显示(订 单完成)则说明证书已经办理成功,如图:

| ∧ 简易网               | 数字证书服务 订单中心              | >                                           |      |        |                     |                          |              |
|---------------------|--------------------------|---------------------------------------------|------|--------|---------------------|--------------------------|--------------|
| 18693151517<br>第武初点 | ↓ ● ↓ 订单<br>The o        | <b>自管理</b><br>rder manageme                 | nt   |        |                     |                          |              |
| 订单管理<br>发票管理        | 交易平台: 请选择<br>订单状态: 请选择   | <ul> <li>✓ 交易类型:</li> <li>✓ Q,查询</li> </ul> | 请选择  | ∨ 下単日  | 期                   | - 18                     |              |
|                     | 订单编号                     | 平台                                          | 交易类型 | 订单金额   | 下单时间                | 订单状态                     | 操作           |
|                     | ZS1005163586015365667421 | 简易网数字证书办<br>理平台                             | 证书新办 | 550.00 | 2021-11-02<br>21:35 | 未支付<br>1天2小时14分后<br>自动取消 | 详情 支付<br> 取消 |
|                     | ZS1005163161049566267206 | 简易网数字证书办<br>理平台                             | 证书新办 | 950.00 | 2021-09-23<br>19:15 | 已取消                      | 详情           |
|                     | ZS1005161189781882534567 | 简易网数字证书办<br>理平台                             | 证书新办 | 950.00 | 2021-01-29<br>13:23 | 已取消                      | 详情           |
|                     | ZS1005160125455011407396 | 简易网数字证书办<br>理平台                             | 证书新办 | 950.00 | 2020-09-28<br>09:06 | 已取消                      | 详情           |
|                     | ZS1005159713028629965239 | 简易网数字证书办<br>理平台                             | 证书变更 | 0.00   | 2020-08-11<br>15:18 | 订单完成                     | 详情           |

如收到短信提示证书订单未通过核验,点击系统界面【数字证书服务】,页面 下方【重新提交】,根据退回原因重新修改提交订单即可。

## 4、驱动下载

如您要使用CA证书、更新证书、变更证书,请在电脑上安装数字证书驱动(i信),如图: 如您尚未安装数字证书驱动,请打开甘肃省公共资源交易局官网---下载中心---甘肃省公共资源交易数字证书(CA)互认共享数字证书驱动---甘肃文锐证书驱动-一安装完成即可正常使用或操作。(在数字证书使用过程中,有些系统使用前需 安装对应市州系统的驱动程序,届时请联系对应系统的技术支持或参考对应系统 的操作手册。)

|            | <b>区</b><br>书服务 | <b>兴</b><br>环境检测 | よう<br>客服在线 | 日報省公共                 | 、<br>送资源交易局<br>送资源交易网 |
|------------|-----------------|------------------|------------|-----------------------|-----------------------|
| 应用导航       |                 |                  |            |                       | E保护您的安全               |
|            |                 |                  |            | 我的天威盾                 |                       |
|            |                 |                  |            | 序列号: GS66<br>所有者: 测试勿 | 102108070913<br>点     |
|            |                 |                  |            | 有效期:从 202             | 21年11月4日              |
| 业务动态       |                 |                  |            | 到 202                 | 22年11月4日              |
| 暂时无法显示! 请! | 点击 刷新 画         | 成稍后再试。           |            | 权 限:无                 |                       |
|            |                 |                  |            | 状态:有效                 |                       |
|            |                 |                  |            |                       |                       |

## 5、证书更新

#### 5.1、提交订单

使用E浏览器或者360安全浏览器,点击【证书更新】,页面出现 Ukey 检 测弹窗,插入 Ukey,识别成功后进入证书更新详情页面(若系统提示: "识别不到锁"请下载文锐证书驱动"i信"),填写相关信息点击 【下一步】,进入确认更新信息页面,点击【确认支付】进入到支付 流程,选择对应的支付方式进行支付,如图所示:

| 🔷 简易网                                                      | 数字证书服务 订单中心 <b>上</b>                                                                                        |
|------------------------------------------------------------|----------------------------------------------------------------------------------------------------|
| 18193994200<br>武都附所有限忠任公司                                  |                                                                                                    |
| <ul> <li>自证书办理 &gt;</li> <li>我的申请</li> <li>证书新办</li> </ul> | び お注鎖及补办 >           よ 要申请 >           よ           エ具下戦 >                                                   |
| 证书更新                                                       | 新办须知                                                                                                    |
| 证书绑定<br>注稿及补办                                              | <ul> <li>         新办数字证书所需资料: ▶ 1、经办人身份证正反面盖章         <ul> <li></li></ul></li></ul>                         |
| 修改UKEY密码<br>帮助中心                                           | ▶ 4、数字证书协议书 [下数协议书]<br>授料要求:<br>① 授代书课上传加蓝公童的目围件,手们成者相邻拍照上传无效: ② 语论制等按目编图片大小在20M以内: ③ 图片仅用PNG, JPG, JPEG物式。 |
| 証书订单管理                                                     |                                                                                                    |
| 订单查询<br>合并开票                                               |                                                                                                    |

#### 甘肃文锐电子交易网络有限公司

| ∧ 简易网                       | 数字证书服务 订单中 | 心                                           | 1 |
|-----------------------------|------------|---------------------------------------------|---|
|                             | 证书更新       |                                             |   |
| 19                          | 温馨提        | 示:由于本公司为小规模纳税人,只能开具增值税普通发票,不具备开具增值税专用发票的能力。 |   |
| 由 证书业务办理 >                  | ★ 请确认正在更新的 | 今征书信息                                       |   |
| 证书新办                        | 证书签章:      | 公童                                          |   |
| 证书更新                        | 开通地区:      | 甘肃省交易局 嘉临关市 武威市 甘南藏族自治州 天水市 金昌市 白银市         |   |
| 证书变更                        | 证书有效期:     | 2019-06-28至2020-06-27                       |   |
| 注销及补办                       | ★ 证书更新年限:  | <ul> <li>● -#</li> </ul>                    |   |
| ● 证书订单管理 >                  | 企业名称:      | 甘 <u>芹</u>                                  |   |
|                             | 统一信用代码:    | 916 6                                       |   |
| • •                         | 证件有效期:     | 2037/7/16                                   |   |
|                             | 企业法人:      | 3400                                        |   |
| 版本号:v1.0<br>更新时间:2018.12.10 | 上次经办人姓名:   | 5                                           |   |
| ● 下载安装驱动 坐                  | 上次经办人邮箱:   | 984 Iq.com                                  |   |
|                             | 上次经办人电话:   | 19                                          |   |

### 5.2、下载驱动

点击"下载安装驱动",安装以后,电脑会自动重启,若不自动重启则 手动重启。如图所示:

| 18193994200<br>武藝辦新有限责任公司                 | <ul> <li></li></ul>                                                                       |
|-------------------------------------------|-------------------------------------------------------------------------------------------|
| 自证书办理 >                                   |                                                                                           |
| 我的申请                                      | 近 お注病及补か >      美 发票申请 >     【     ユ具下戦 >                                                 |
| 证书新办                                      |                                                                                           |
| 证书更新                                      |                                                                                           |
| 证书变更                                      | สบราวแรน                                                                                  |
| 证书绑定                                      | 新力数子征书所需要科: > 1. 420人身份正反面盖重<br>(4)上、低下加速所算型件                                             |
| 注销及补办                                     | ▶ 3、个人摄风载托书 [下载规风载托书]                                                                     |
| 修改UKEY密码                                  | ▶ 4. 数学业书的仪书 [+数的仪书]                                                                      |
| 帮助中心                                      | 10、1977年<br>① 展記や制度上伸加層公園的扫描中、手机成象相称的現上伸充地: ② 随控制電話扫描服力大小在20MU内: ③ 服件QUBPNG, JPG, JPGの販売。 |
| 目 证书订单管理 >                                |                                                                                           |
| 订单查询                                      |                                                                                           |
| 白井河震                                      | ~ /                                                                                       |
| 版本号: v2.0<br>現時時間: 2019.12.18<br>下戦会装装功 ± |                                                                                           |

#### 5.3、制作证书

进入"简易网"查看订单审核状态,若审核通过则进行"制作证书" 步骤,若审核不通过则按照退回原因修改,修改完成后重新提交即可。, "制作证书"操作步骤如下图所示:

#### ① 点击【我的申请】按钮,如图所示:

| ∧ 简易网                                                             | 数字证书服务 订单中心                                              |                            |                        | 2 |
|-------------------------------------------------------------------|----------------------------------------------------------|----------------------------|------------------------|---|
| 18193994200<br>武敏纳纳有限责任公司                                         | 证书新办 >                                                   | 证书更新 >                     | <b>全</b> 。 证书变更 >      |   |
| <ul> <li>目 证书勿埋</li> <li>2</li> <li>段的申请</li> <li>证书新办</li> </ul> | ○ 证书注销及补办 > ●                                            | 发票申请 >                     | 王具下载 >                 |   |
| 证书更新                                                              | 新办须知                                                     |                            |                        |   |
| 证书绑定                                                              | 新办数字证书所需资料: > 1、经办人身份证正反面<br>线上、线下办理所需资料→数 > 2、企业授权委托书【下 | 盖章<br>载授权委托书】              |                        |   |
| 注销及补办                                                             | <ul> <li>▶ 3、个人授权委托书【下</li> <li>▶ 4、数字证书协议书【下</li> </ul> | 载授权委托书】<br>载协议书】           |                        |   |
| 修改UKEY密码                                                          | 资料要求:<br>① 授权书请上传加盖公室的扫描件,手机或者相机拍照上传无效;                  | -<br>② 请控制每张扫描图片大小在20M以内;( | 3) 图片仅限PNG、JPG、JPEG格式。 |   |
| 帮助中心                                                              |                                                          |                            |                        |   |
| □□□□□□□□□□□□□□□□□□□□□□□□□□□□□□□□□□□□                              |                                                          |                            |                        |   |
| 订单查询                                                              |                                                          |                            |                        |   |
| 合并开票                                                              |                                                          |                            |                        |   |

#### ②找到订单点击【立即制作或继续制作】按钮,如图所示;

| 证书编号             | 交易类型                        | 签章内容          | 开通地区                                                  | 证书有效期 状态 操作                         |
|------------------|-----------------------------|---------------|-------------------------------------------------------|-------------------------------------|
| 订单编号:ZS100515    | 635271823401                | 3182 下单时间:202 | 2-06-19 05:06                                         | 订单状态:待制作                            |
| GS66101510052751 | 证书更新                        | 公章、法人章        | 甘肃省交易局<br>嘉峪关市<br>武威市<br>甘南藏族自治州<br>天水市<br>金昌市<br>白银市 | ②点击"立即制作或继续制作"<br>一年    待制作    立即制作 |
| 订单编号:ZS100515    | 63524 <mark>5</mark> 527923 | 8139 下单时间:201 | 9-07-19 04:22                                         | 订单状态:已完成 申请开票                       |
|                  | 证书新办                        | 公章            | 甘肃省交易局<br>嘉船关市<br>武威市<br>甘南藏族自治州<br>天水市<br>金昌市<br>白银市 | 一年 已完成                              |

③ 点击【**证书更新**】;点击【**灌章**】,输入ca证书密码(默认密 码:itruspin);点击【测试签章】。如过程出现其他提示,点击 "知道了、允许、同意"即可,最终显示制作完成即为更新(续费) 完成。如图所示:

#### 甘肃文锐电子交易网络有限公司

| <b>1</b><br>更新证书                                                                              | 3<br>淮章 测试签章                                                                               |
|-----------------------------------------------------------------------------------------------|--------------------------------------------------------------------------------------------|
| 正式的关系的 一定的 一定的 一定的 一定的 一定的 一定的 一定的 一定的 一定的 一定                                                 | 渡章 測试弦算<br>1、当前证书信息<br>USBKEY编号: CSG6102<br>证书编号: 22CCTE6A758838B6CBE964D92B77FF8B535B5478 |
|                                                                                               | 型新证书<br>23                                                                                 |
|                                                                                               | 准単 河瓜公里 <ol> <li>当前证书信息</li> <li>USBKEY编号: GS66 632</li> <li>证书编号: 272C 78C2B5F</li> </ol> |
| 证书地区: 甘肃省交易局 兰州市 嘉峪关市 金<br>昌市 日银市 天水市 武威市 张掖<br>市 平凉市 法限市 庆阳市 定西<br>市 陇南市 临夏回族自治州 甘南藏<br>族自治州 | 点击"灌章"按钮                                                                                   |
|                                                                                               | 灌章                                                                                         |

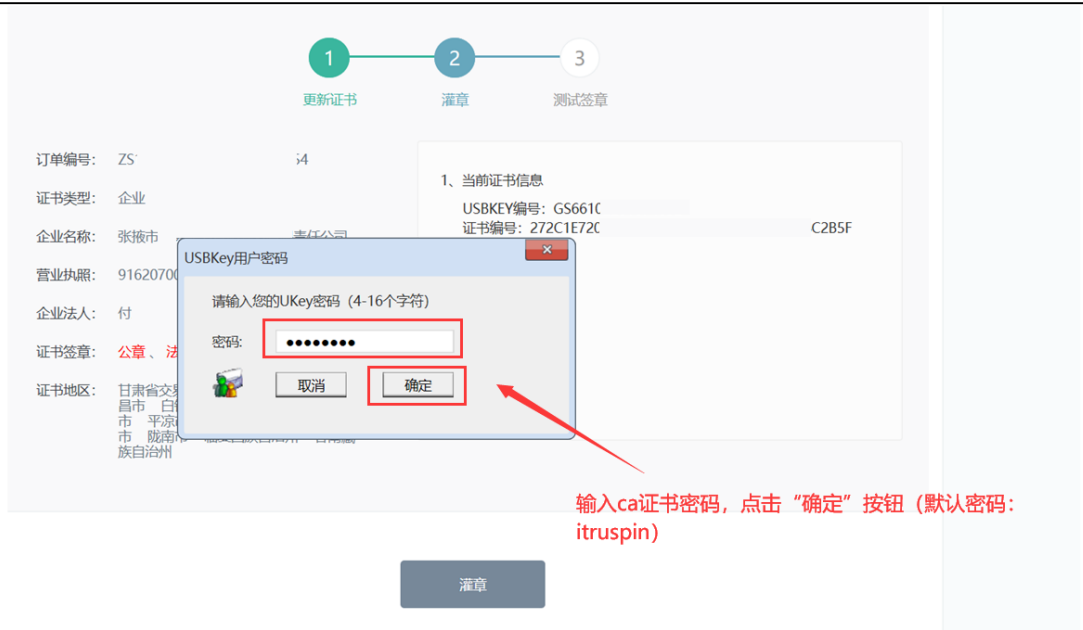

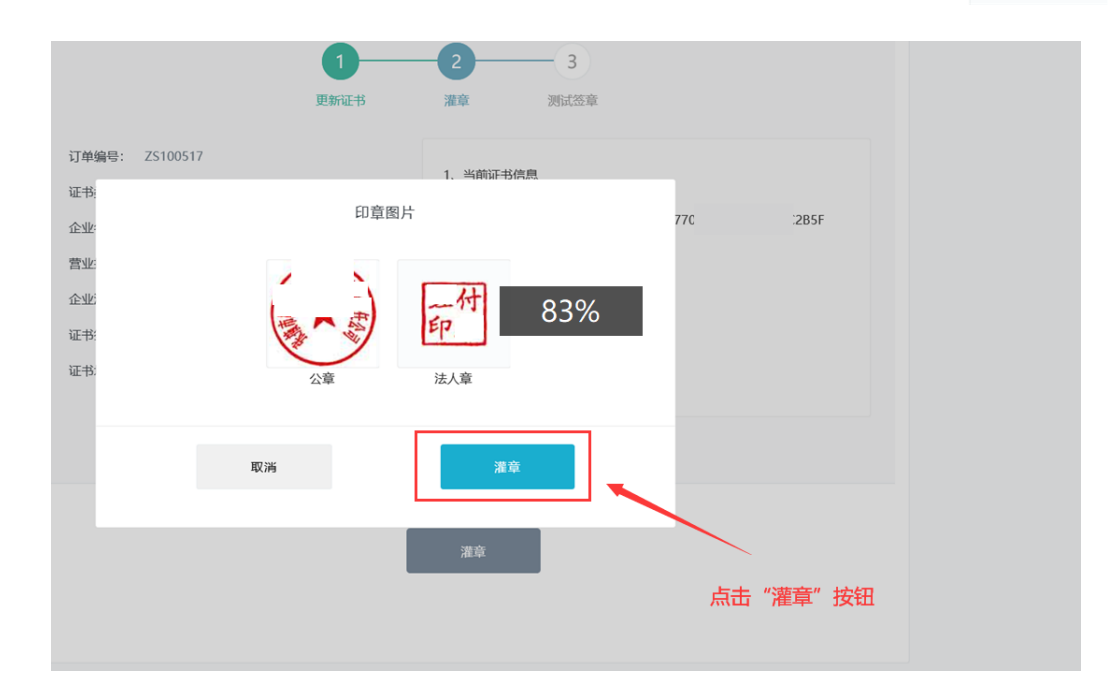

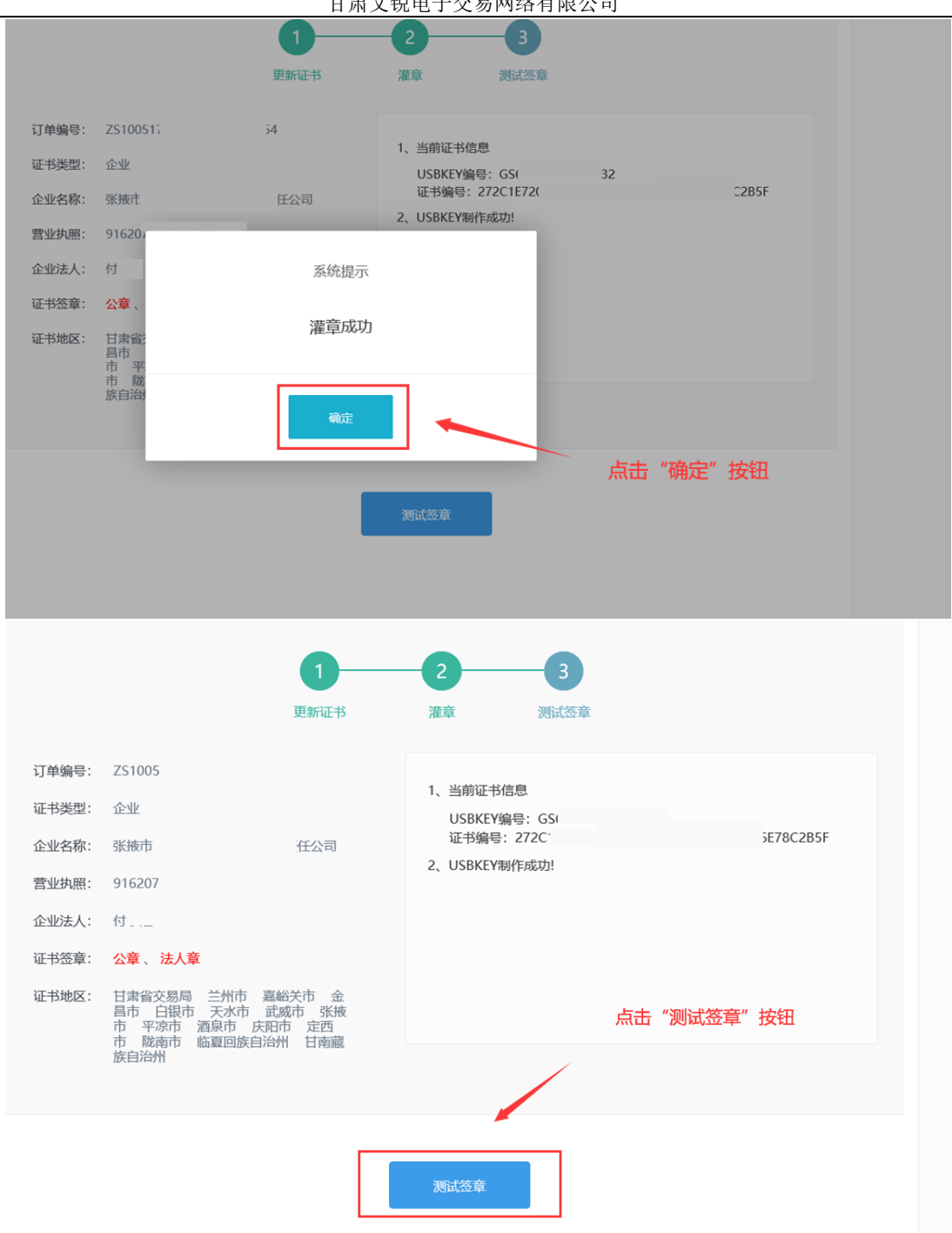

甘肃文锐电子交易网络有限公司

|       |                                  | 1          | 2       | -3               |     |
|-------|----------------------------------|------------|---------|------------------|-----|
|       |                                  | 更新证书       | 灌章      | 测试签章             |     |
| 订单编号: | ZS10051                          |            |         | -                |     |
| 证书类型: | 企业                               |            | 1 当前证书信 | 024.             |     |
| 企业名称: | 张掖市                              | 系统提示       |         | 049F             | 35F |
| 营业执照: | 916207                           | 签章内容已生成并下载 | 到D盘根目录下 | USBKEY之后进行下一步操作。 |     |
| 企业法人: | 付                                | 请检查签章内容是   | 是否正确    |                  |     |
| 证书签章: | 公章、                              |            |         |                  |     |
| 证书地区: | 甘肃省:<br>昌市<br>市 平<br>市 陇<br>族自治) | 确定         |         |                  |     |
|       |                                  |            |         | 点击"确定" 拍         | 安钮  |
|       |                                  |            |         |                  |     |
|       |                                  |            |         |                  |     |

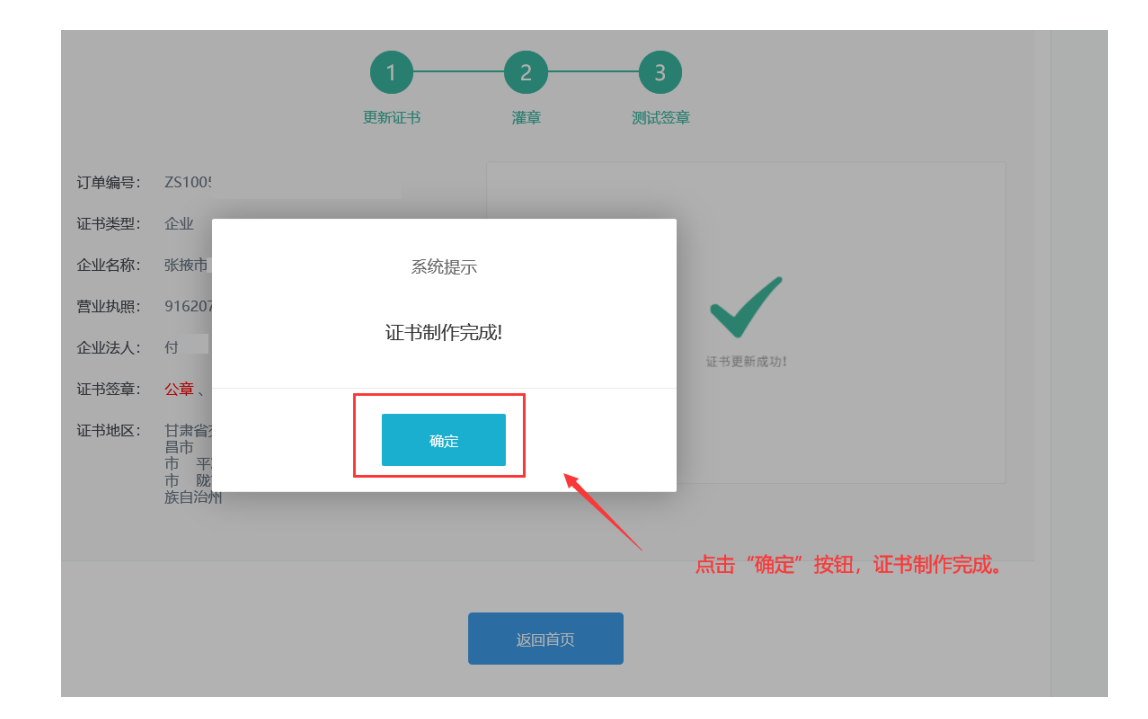

\*注意:若按以上步骤操作系统提示报错或无法正常完成证书制作的,请致电客服电话:09314267890咨询处理。

## 6、证书变更

#### 6.1、主体信息检测

击左【证书变更】,页面出现 Ukey 检测弹窗,插入Ukey,检测成功 后进入证书变更详情页面,选择自己需要变更的信息进行操作,确 认信息后点击【下一步】提交订单、支付费用,如图:

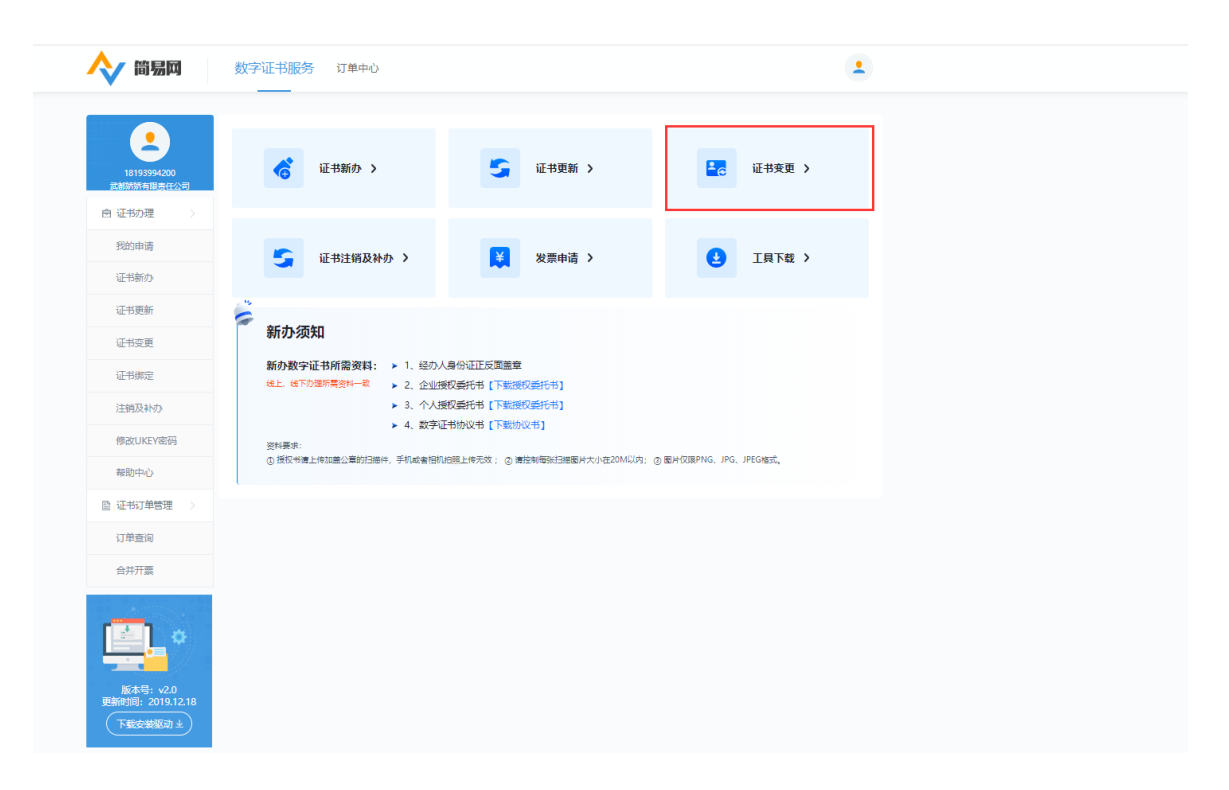

| <u> </u>                                        | 12 5010                                         | 1111年中心的为外国网络联人,已是什种物品和资源分散,才具有什样地也是专用的意志和为。 |
|-------------------------------------------------|-------------------------------------------------|----------------------------------------------|
| 内设长6月2月                                         | 上得思想;                                           | £:#                                          |
| 运动机会                                            | PARTY REPORT                                    | x+50                                         |
| 12-12231                                        | 127.46AB (88. :                                 | 2019-04-11 🗑 2020-04-18                      |
| Section and                                     | 02,0015-001                                     | 一、由于印度(点会公司、法人标准、新教章、出理性导入),获得和6年100元/个      |
| 12363244-02                                     |                                                 | 二、m1年12-102/m85/m1:200/0/中                   |
| WORLKEVING                                      | 12,004-00 -                                     | 证书度更多及制造书户都要在,通行图相关的资金更值然是否正确;               |
| C CHUMBS                                        | 1 scenas                                        |                                              |
|                                                 | 1.1425-1410 M (0-4508-0-00                      | (專內Ukey 图案的主体统要定更为主体共享平安的主体确则                |
| BL6151 VLO<br>READIN 2018 12.10<br>TEMPERATIN & | Sciences<br>Mo-services<br>Sciences<br>Sciences | Ци                                           |
|                                                 |                                                 | UWIAU Kay 图成的这人组织全里为主体共享平台的北人境界。             |

#### 甘肃文锐电子交易网络有限公司

#### 6.1.1、企业名称变更

支更项目

首先登录甘肃省公共资源交易主体共享平台(<u>http://101.37.134.104/</u>)修 改主体基本信息,修改信息提交审核通过以后,再登录证书办理系统, 点击"证书变更"界面选项栏进行勾选,如图:

| 主体基本信息 💟 选中则表示你国 | II 掌持Ukey里面的主体信息变更为主体共享平台的主体信息 |
|------------------|--------------------------------|
| 企业名称:            | 甘肃文提电子交易网络有限公司<br>企业名称已在已亡     |
| 统一值用代码:          | 9162 8964123                   |
| 证件有效期:           | 2025/12/1                      |
| 離位地址:            | 甘肃省兰州市城关区                      |
|                  |                                |

#### 6.1.2、法人信息变更

登录甘肃省公共资源交易主体共享平台(<u>http://101.37.134.104/</u>)修改法 人基本信息,修改信息提交审核通过以后,再登录证书办理系统, 点击"证书变更"界面选项栏进行勾选,如图:

|   | 法人姓名:  | 企业法人已在甘肃省公共资源交易主体共享平台做了更改,由张星能为S |  |
|---|--------|----------------------------------|--|
| 法 | 人身份证号: | 62 6                             |  |

#### 6.1.3、签章变更(变更、添加电子签章)

| <u>後章要</u><br>需要增加或者变更签 | 至章的就在选项栏进行勾选,如图:          |  |
|-------------------------|---------------------------|--|
| 签章变更: 🗸                 | 2 公章 🔄 财务章 📄 法人章 📄 法人手写签字 |  |
|                         |                           |  |

# 6.2、证书变更制作流程(提交订单并且订单审核通过后方可操作)

#### 6.2.1. 下载驱动:

点击 "下载安装驱动",安装以后,电脑会自动重启,重启之后继续进入"简易网"开始制作证书(证书变更订单通过核验后),如图所示:

| Image: Sector Sector Secto | 🔷 简易网                                                  | 数字证书服务 订单中心                                                                                                    |  |
|----------------------------------------------------------------------------------------------------|--------------------------------------------------------|----------------------------------------------------------------------------------------------------|--|
| <ul> <li>● 住坊理</li> <li>● 住坊理</li> <li>● 住坊理</li> <li>● 住坊理</li> <li>● 住坊理</li> <li>● 住坊理</li> <li>● 住坊理</li> <li>● 住坊理</li> <li>● 日前</li> <li>● 日前<th>18193994200<br/>武統新新有跟责在公司</th><th>证书新办 &gt;      董    证书更新 &gt;      臣    证书变更 &gt;</th><th></th></li></ul>                                                                                                    | 18193994200<br>武統新新有跟责在公司                              | 证书新办 >      董    证书更新 >      臣    证书变更 >                                                                                                    |  |
| 正式照照       ●         证书照定       ●         证书照定       ●         证书照本       ●         注意放水の       ●         修改以KY/增約       ●         成功小方       ●         市市中へ       ●         目       ●         正       ●         工作業面       ●         市市中へ       ●         ●       日本日本         ●       日本         日本       ●         日本       ●                                                                                                    | <ul> <li>由 证书办理</li> <li>我的申请</li> <li>证书新办</li> </ul> | 延书注稿及补办 > 类素申请 >                                                                                                    |  |
| ・低田県         ・注摘及补か         ・注摘及补か         ・注意及本か         ・注意及本か         ・注意及本か         ・注意及本か         ・注意及本か         ・注意及本か         ・注意及数が         ・注意及数が         ・注意な数が         ・注意な数が         ・注意な数         ・注意な         ・注意な数         ・注意な数         ・注意な数         ・注意な数         ・注意な数         ・注意な数         ・注意な         ・注意な         ・注意な         ・注意な         ・注意な         ・注意な         ・注意な         ・注意な         ・注意な         ・注意な          ・注意な          ・注意な          ・注意な          ・注意な          ・注意な          ・注意な          ・注意な          ・注意な          ・注意な          ・注意な          ・注意な          ・注意な          ・注意な          ・注          ・注意な          ・注意な          ・注          ・注意な          ・          ・          ・                                                                                                    | 证书更新                                                   | 新办须知                                                                                                    |  |
| 注                                                                                                    | 证书绑定                                                   | 新力数字征书所需要員: > 1. 但力人身份证正反置重量<br>但上: 他下の理解要的一致 > 2. 企业规模型件形 (「新規模型件形)<br>2. 合い生産性性 (「不知道規模型件形)                                                                                      |  |
| È 证的了单链辑 →<br>订单组织                                                                                                    | 注納及补办<br>修改UKEY密码<br>帮助中心                              | <ul> <li>&gt; 3、个人现在委托号(1+取取成组代号)</li> <li>&gt; 4、数字位于协议书(下取协议书)</li> <li>29年表示:</li> <li>① 研究中提上年収益公童的日時代、手机成者目的回路上中无效: ② 着脸明暗站扫描器H大小在20MG/R; ② 图H708PHG, JPG, JPEG组式,</li> </ul> |  |
|                                                                                                    | 圖 证书订单管理                                               |                                                                                                    |  |
|                                                                                                    | 订单查询<br>合并开票                                           |                                                                                                    |  |
| 6454 - 543                                                                                                    | 版本号: v2.0<br>新春号: v2.0                                 |                                                                                                    |  |

#### 6.2.2、变更证书制作:

证书变更**订单提交**并且**通过审核后**,需用户**自行操作进行制作**,操作步骤如下:

① 点击"我的申请"按钮,如图所示:

|                                                        | 甘肃                                           | 文锐电子交易网络有限                   | 公司                    |
|--------------------------------------------------------|----------------------------------------------|------------------------------|-----------------------|
| 🔶 简易网                                                  | 数字证书服务 订单中心                                  |                              |                       |
|                                                        |                                              |                              |                       |
| 18193994200<br>武都矫矫有限责任公司                              | <b>《</b> 证书新办 》                              | 🍹 证书更新 >                     | ■ 证书变更 >              |
| <ul> <li>回 证书办理</li> <li>我的申请</li> <li>证书新办</li> </ul> | 证书注销及补办 >                                    | € 发票申请 >                     | <                     |
| 证书更新                                                   | ·                                            |                              |                       |
| 证书变更                                                   | 新办须知                                         |                              |                       |
| 证书绑定                                                   | 新办数字证书所需资料: > 1、经办/<br>総上、後下の理所需資料一致 > 2、企业投 | ∖身份证正反面盖章<br>❸权委托书【下载授权委托书】  |                       |
| 注销及补办                                                  | ▶ 3、个人想                                      | <b>彩权委托书【下载授权委托书】</b>        |                       |
| 修改UKEY密码                                               | ▶ 4、数字证<br>资料要求:                             | E书协议书【下载协议书】                 |                       |
| 帮助中心                                                   | ① 授权书请上传加盖公章的扫描件,手机或者相机                      | 拍照上传无效; ② 请控制每张扫描图片大小在20M以内; | ③ 图片仅限PNG、JPG、JPEG格式。 |
| 证书订单管理 >                                               |                                              |                              |                       |
| 订单查询                                                   |                                              |                              |                       |
| 合并开票                                                   |                                              |                              |                       |

② 找到对应的订单,点击【立即制作或继续制作】按钮,如图所示;

| 证书编号             | 交易类型          | 签章内容     | 开通地区                                                  | 证书有效期     | 状态                        | 操作      |
|------------------|---------------|----------|-------------------------------------------------------|-----------|---------------------------|---------|
| 订单编号:ZS10051     | 5635271823401 | 3182 下单时 | 间:2022-06-19 05:06                                    | 订单状态:待制作  |                           |         |
| GS66101510052751 | 证书变更          | 公章、法人章   | 甘肃省交易局<br>嘉峪关市<br>武威市<br>甘南竈族自治州<br>天水市<br>金昌市<br>白银市 | ②点击<br>一年 | 音 "立即制作<br><sup>待制作</sup> | 三或继续制作" |
| 订单编号:ZS10051     | 5635245527923 | 8139 下单时 | 间:2019-07-19 04:22                                    | 订单状态:已完成  | 申请开票                      |         |
|                  | 证书新办          | 公章       | 甘肃省交易局<br>嘉峪关市<br>武威市<br>甘南藏族自治州<br>天水市<br>金昌市<br>白银市 | 一年        | 已完成                       |         |

|    | 请选择签章图片 |  |
|----|---------|--|
| 取消 | 灌章      |  |

 ③ 点击【灌章】按钮,出现弹窗后,输入CA数字证书密码(默认密码: itruspin),点击"确定",如过程出现其他提示,点击"知道了、 允许、同意"即可,核对展示的签章信息无误后点击【灌章】按钮。 如图所示:

|          | 甘肃文锐电子交易网络有限公司                          |                                                   |  |  |  |
|----------|-----------------------------------------|---------------------------------------------------|--|--|--|
| ④ 点音     | 击【添加力                                   | 地区】界面跳转至下一步测试签章,如图所示:                             |  |  |  |
| <b>^</b> | (前易四                                    | 数字证书服务 订单中心                                       |  |  |  |
|          | 19                                      | 证书制作                                              |  |  |  |
| E        | 自 证书业务办理 >                              | 1 2 3                                             |  |  |  |
|          | 证书新办                                    | 建草 活动运行 医                                         |  |  |  |
|          | 证书更新                                    | 证书编号: ZS1005156376427052999459<br>1、USBKEY制作成功!   |  |  |  |
|          | 证书变更                                    |                                                   |  |  |  |
|          | 注销及补办                                   | 世辺白が、 E                                           |  |  |  |
|          | 修改UKEY密码                                | 企业法人:                                             |  |  |  |
|          | 证书订单管理 >                                | 开通签章: 公室                                          |  |  |  |
|          | •<br>•                                  | 开通地区: 甘肃省交易局 嘉祗关市 武威市 甘<br>南藏族自治州 天水市 金昌市 白银<br>市 |  |  |  |
|          | 版本号:v1.0<br>更新时间:2018.12.10<br>下我安装驱动 ± | 添加地区                                              |  |  |  |

⑤ 点击【测试签章】出现如下内容,点击【确定】按钮,提示"证书 制作完成"字样则表示证书变更完成,如图所示:

|             | 证书制作                 |                   | _                   |  |
|-------------|----------------------|-------------------|---------------------|--|
| 19809311390 |                      |                   |                     |  |
| 白 证书业务办理    |                      | 1 - 2<br>演章 別法答案  |                     |  |
| 征电频应        |                      |                   | 4                   |  |
| 证书更新        | 征书编号: ZS10051563527: | 18234013182       | 201)                |  |
|             | 证书类型: 企业             |                   | #版出USBKEY之后进行下一步操作。 |  |
| 证书菜鹿        | 企业名称: 甘素智喜项目         |                   |                     |  |
| 注销及补办       | 营业执照: 91620102M      | 签章内容已生成并下载到D盘根目录下 |                     |  |
| 修改UKEY密码    | 企业法人: 唐学文            | 请检查签章内容是否正确       |                     |  |
|             | 开通签章: 公室、 法人)        |                   |                     |  |
|             | 开通地区: 甘肃而交易局         |                   |                     |  |
| -           | 市<br>市               | 确定                |                     |  |
| ÷.          |                      |                   |                     |  |
|             |                      |                   |                     |  |

| 江前德宁,  |                                                                                                    |         |        |
|--------|----------------------------------------------------------------------------------------------------|---------|--------|
| 月中3周台, |                                                                                                    |         |        |
| 联系电话:  | - management                                                                                                    | 系统提示    | 下一步操作。 |
| 证书类型:  | 企业                                                                                                    |         |        |
| 企业名称:  | CONTRACTOR OF THE OWNER OF THE OWNER OWNER OF THE OWNER OWNER OWNER OWNER OWNER OWNER OWNER OWNER OWNER OWNER OWNER OWNER OWNER OWNER OWNER OWNER OWNER OWNER OWNER OWNER OWNER OWNER OWNER OWNER OWNER OWNER OWNER OWNER OWNER OWNER OWNER | 证书制作完成! |        |
| 营业执照:  |                                                                                                    |         |        |
| 企业法人:  | (B)                                                                                                    |         |        |
| 证书签章:  | 公章、法人章                                                                                                    | 确定      |        |
| 证书地区:  | 甘肃省交易局 兰州市 嘉峪头<br>白银市 天水市 武威市 张掖市 平凉市<br>酒泉市 庆阳市 定西市 陇南市 临夏回族<br>自治州 甘南藏族自治州                                                                                                    |         |        |
|        |                                                                                                    |         |        |
|        |                                                                                                    | 返回首页    |        |

\*注意:若按以上步骤操作系统提示报错或无法正常完成证书制作的,请致电客服电话:09314267890咨询处理。

7、发票申请

在简易网首页点击发票申请,勾选需要开票的订单点 击开票,界面弹出开票资料,填写完成 后点击确认开票即可:

| ∧ 簡易网                                                      | 数字证书服务 订单中心                                                                                                    | ٠.                                      |  |  |
|------------------------------------------------------------|----------------------------------------------------------------------------------------------------|-----------------------------------------|--|--|
| 1619394200<br>武和596月現長任公司                                  | 従书新办 >     近书新办 >     近书新办 >     近书更新 >                                                                                    | · · · · · · · · · · · · · · · · · · ·   |  |  |
| <ul> <li>自证书协理 &gt;</li> <li>我的申请</li> <li>证书新办</li> </ul> | ○ 証书注摘及补办 > 業単満 >                                                                                                    | 4 1 1 1 1 1 1 1 1 1 1 1 1 1 1 1 1 1 1 1 |  |  |
| 证书更新<br>证书变更                                               | 新办须知<br>新办数字证书所需要料: ▶ 1. 经内 内分正正反型差型                                                                                       |                                         |  |  |
| 让中部规定<br>注納及补办<br>修改UKEY密码                                 | <ul> <li>线上. 45下的湿荷膏的中载</li> <li>2. 出始我问题书书(下数据我问题书书)</li> <li>3. 个人通我已经书书(下数据我问题书书)</li> <li>4. 数字证书协议书(下数协议书)</li> </ul> |                                         |  |  |
| 報助中心<br>昏 证书订单管理 >                                         | ④ 提取书簿上特加重公署的扫描件, 手机成素相称的指上传无效; ◎ 簿登制等知扫描器从大小在20M以内; ◎ 图片                                                                  | tomprng, JPG, JPEGNEST,                 |  |  |
| 订单查询<br>合并开票                                               |                                                                                                    |                                         |  |  |
|                                                            |                                                                                                    |                                         |  |  |

#### 温馨提示: 开具发票的企业应与申请证书的企业保持一致!